## コピー機による文書のスキャン方法

2010.6.10 Ver 0.6

農経・用度担当 中谷朋昭

注意:コピー機には簡易なセキュリティが設定されていますが、スキャンした文章の外部流出に は十分ご注意ください。

## コピー機側での操作(左右どちらのコピー機でも利用可能です)

自動原稿送り装置にスキャンしたい原稿を装填する。原稿は、両面・片面どちらでも構いません (後述の図3で、両面・片面の指定をします)。自動原稿送り装置が利用できない場合は、カバー を開けて、ガラス面に原稿をセットしてください。いずれの場合も、通常のコピーをとる操作と 同じです。スキャナとして利用する場合は、コピーカード不要、つまり料金はかかりません。

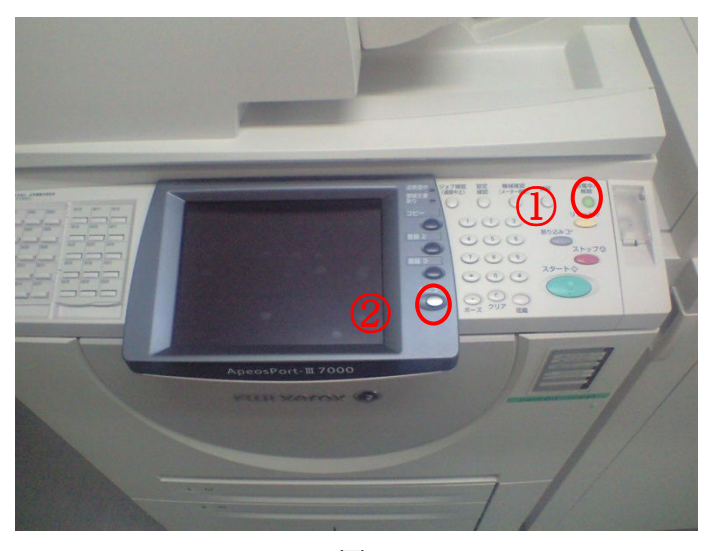

コピー機の節電モードを解除し(①)、メニューボタンを押す(②)

図 1

次に、「スキャナー(ボックス保存)」を選択する(③)

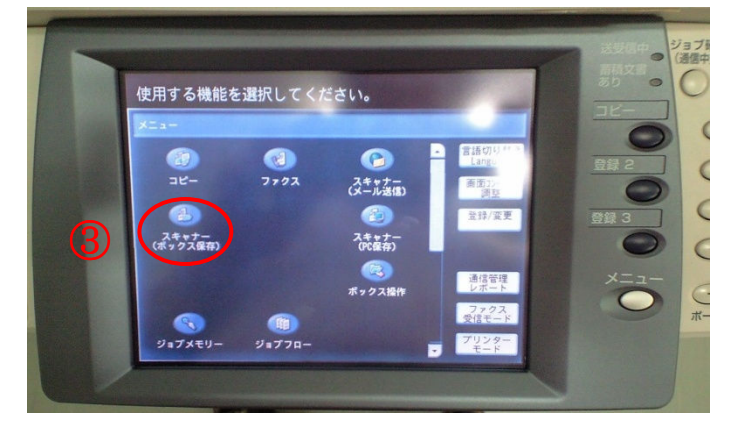

図 2

ボックスの一覧から、スキャンする文書の保存先として、左上にある「001 共通」を選択する(④)

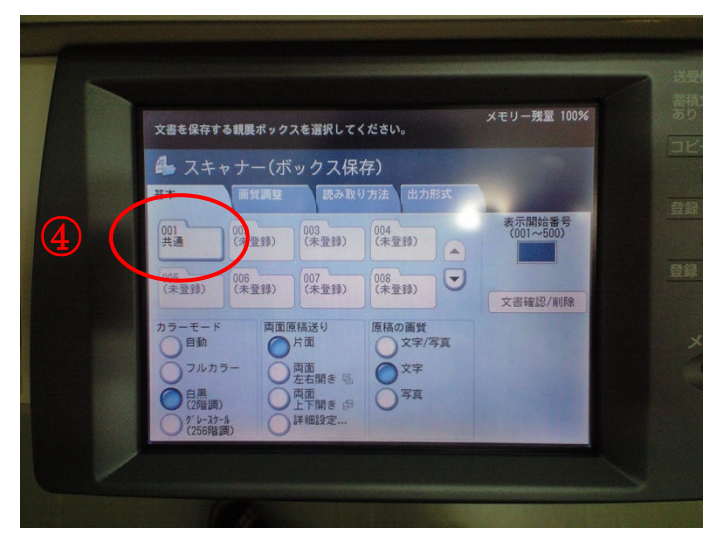

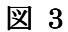

図3の画面では、カラー/白黒の選択や、両面スキャン、解像度などを選択できる。

準備ができたら、コピー機のスタートボタンを押す。

コピー機側での作業は以上です。

## パソコンによるスキャン文書の取り出し

| 下記のアドレスをクリックして、インターネット経由でコピー機のページにアクセスする。              |
|--------------------------------------------------------|
| <u>http://agecon-copy1.agr.hokudai.ac.jp</u> (左側のコピー機) |
| <u>http://agecon-copy2.agr.hokudai.ac.jp</u> (右側のコピー機) |
| (現在では、農経関係の部屋からのみアクセス可能です)                             |
| アクセスするとユーザ名とパスワードを求められるので、                             |
| ユーザ名:各自のコピーカード番号<br>パスワード:(何も入力しない)<br>を入力して、OKボタンを押す。 |
| <b>ユーザ名とパスワードを入力してください</b>                             |

認証されると、図4が表示される。図4が表示されたら、「スキャン」タブ(赤の丸囲み部分)を クリックする。

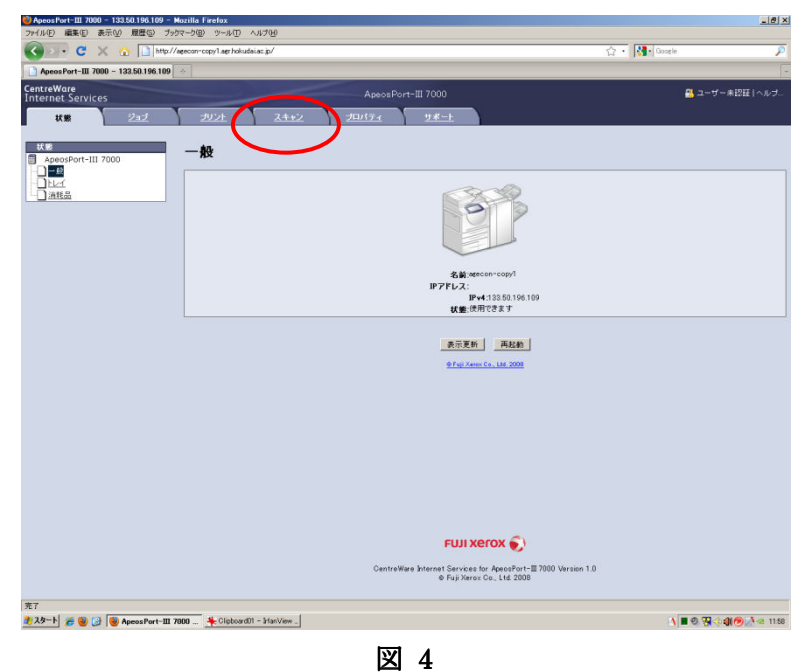

図5が現れるので、スキャン文書を保存したボックスを選択(以下では「共通」を例に説明)

| sePort-III 7000 - 133.50.196.109 ↔<br>Vare<br>et Services<br>KK# 2±±2 | i n    |             |                                                                                |                  |
|-----------------------------------------------------------------------|--------|-------------|--------------------------------------------------------------------------------|------------------|
| ware<br>het Services<br>秋麗 2回之                                        |        |             |                                                                                |                  |
| <u>KE 2az</u>                                                         |        |             |                                                                                | 🔒 ユーザー未設証   /    |
|                                                                       | プリント   | スキャン        | <u>7015-1 9-8-1</u>                                                            |                  |
|                                                                       |        |             |                                                                                |                  |
| peosPort-III 7000                                                     | ボックス   | ς           |                                                                                |                  |
| ポックス                                                                  | 表示開始委号 | H001~500) = | el.                                                                            | 12345 C          |
| [                                                                     |        | ポックフまデ      |                                                                                |                  |
|                                                                       |        | *792.85     | #17.40#                                                                        |                  |
|                                                                       | 6      | 001         | 共通                                                                             | 文書の一覧表示   前除   編 |
|                                                                       | ъ      | 002         | (朱亚称)                                                                          | 2                |
|                                                                       | Ð      | 003         | (水脈部)                                                                          | ž                |
|                                                                       | Ð      | 004         | (未登錄)                                                                          | 2                |
|                                                                       | Ð      | 005         | (未壹錄)                                                                          | 2                |
|                                                                       | 8      | 006         | (未登錄)                                                                          | 2                |
|                                                                       | B      | 007         | (未登録)                                                                          | 2                |
|                                                                       | Ð      | 008         | (未登録)                                                                          | 3                |
|                                                                       | 8      | 009         | (未登錄)                                                                          | 2                |
|                                                                       | 6      | 010         | (未登録)                                                                          | 3                |
|                                                                       | Ð      | 011         | (未登録)                                                                          | 2                |
|                                                                       | 8      | 012         | (未登録)                                                                          | 9                |
|                                                                       | Ð      | 013         | (未查錄)                                                                          | 3                |
|                                                                       | Ð      | 014         | (未登録)                                                                          | 2                |
|                                                                       | Ð      | 015         | (未登録)                                                                          | 2                |
|                                                                       | Ð      | 016         | (未登錄)                                                                          | <u>3</u> 2       |
|                                                                       | Ð      | 017         | (未登録)                                                                          | 9                |
|                                                                       |        | 018         | (未登録)                                                                          | 3                |
|                                                                       |        |             | FUJI XEROX 🌍                                                                   |                  |
|                                                                       |        |             | CentreWare Internet Services for ApeosPort-Ⅲ7000<br>● FujiXerox Co., Ltd. 2008 | Version 1.0      |
| copy1.agr hokudai.ac jp からデータを転送している                                  | £7.    |             |                                                                                |                  |

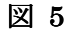

図5で「共通」をクリックすると、図6のようにスキャンした文書の一覧が表示される。

| ApeosPort-1007000 - 133.50.196.109 -<br>イル(E) 編集(E) 表示(V) 履歴(S) ブ | Mozilla Firefox<br>ックマーク(虫) ウール(田) へルナ | (H)             |                                                                     |                              |                |                 |
|-------------------------------------------------------------------|----------------------------------------|-----------------|---------------------------------------------------------------------|------------------------------|----------------|-----------------|
| 💽 - C 🗙 🏠 http:                                                   | //agecon-copy1.agr hokudai.ac.jp       | p/scan.htm      |                                                                     | 1                            | 🤉 🔹 🚺 - Google |                 |
| ApeosPort-III 7000 - 133.50.196.105                               |                                        |                 |                                                                     |                              |                |                 |
| ntreWare<br>ternet Services<br>秋豊 ジョヹ                             | <u>2021</u>                            | A<br><b>۲۹۲</b> | peosPort-III 7000                                                   |                              |                | 🚨 ユーザー未認証   ヘル: |
| スキャン<br>ApeosPort-111 7000                                        | ボックスの文                                 | 書一覧             |                                                                     |                              |                | すべて選択 剤除        |
|                                                                   | ポックス番号: 001<br>ポックス名称: 共通              |                 |                                                                     |                              |                |                 |
|                                                                   | ×***                                   | 文書名             | ●器日時 ▼                                                              | 圧縮形式                         | ページ数           | 20.54           |
| Ē                                                                 | 337                                    | ime-301173928   | 2010/03/01 05:39 PM                                                 | MMR                          | 18             | スキャナー           |
| (5)                                                               | 336                                    | ime-301173827   | 2010/03/01 05:38 PM                                                 | MMR                          | 6              | スキャナー           |
| <b>U</b>                                                          | 334                                    | img-301173107   | 2010/03/01 05:31 PM                                                 | MMR                          | 13             | スキャナー           |
|                                                                   | <b>5</b> 333                           | img-301173025   | 2010/03/01 05:30 PM                                                 | MMR                          | 24             | スキャナー           |
|                                                                   | 332                                    | img-301172952   | 2010/03/01 05:30 PM                                                 | MMR                          | 18             | スキャナー           |
|                                                                   | <b>I</b> 331                           | img-301172903   | 2010/03/01 05:29 PM                                                 | MMR                          | 19             | スキャナー           |
|                                                                   | E 330                                  | ime-301172812   | 2010/03/01 05:28 PM                                                 | MMR                          | 22             | スキャナー           |
|                                                                   | F 329                                  | img-301172706   | 2010/03/01 05/27 PM                                                 | MMR                          | 21             | スキャナー           |
|                                                                   | <b>-</b> 328                           | img-301172605   | 2010/03/01 05:26 PM                                                 | MMR                          | 45             | スキャナー           |
|                                                                   | 文書取り出し                                 |                 |                                                                     |                              |                |                 |
|                                                                   | 1ページ取り出し:<br>ページ番号:                    |                 | 「有効                                                                 |                              | $\sim$         |                 |
|                                                                   | 取り出しフォーマット                             |                 | (3)                                                                 |                              | (4)            | $\sim$          |
|                                                                   | 574-N:                                 |                 |                                                                     |                              | 9              | 文書取り出し          |
|                                                                   | 文書のプリント                                |                 |                                                                     |                              |                |                 |
|                                                                   |                                        |                 |                                                                     |                              |                |                 |
|                                                                   |                                        |                 | FUJI XEROX 🥃                                                        | 2                            |                |                 |
|                                                                   |                                        |                 | CentreWare Internet Services for ApeosPo<br>© FujiXerox Co., Ltd. 2 | rt-Ⅲ 7000 Version 1.0<br>008 |                |                 |
|                                                                   |                                        |                 |                                                                     |                              |                |                 |
| 🤌 🕂 🏀 😼 🚱 Apeos Port-III                                          | 1 7000 3 *C*Documents                  | and Sett.       |                                                                     |                              | 4              | ■ Ø 👯 🔄 🌒 🧶 🖉 🖿 |

図 6

図6の画面では、以下の手順で操作をおこなう。

- ① スキャン文書の一覧から、目的の文書の左側にある白い四角をクリックしてチェックする
- ② 保存するファイル形式を選択する(通常は PDF 形式でよい。画像などは、TIFF 形式(複数ページの画像)や JPEG 形式でもよい。)
- ③ 「文書取り出し」ボタンをクリックする

文書取り出しボタンをクリックすると、図7の画面になる。図7では、「このリンクから保存して ください」と書かれた文字を右クリックして、スキャンした文書を図6の②で指定した形式で保 存することができる。

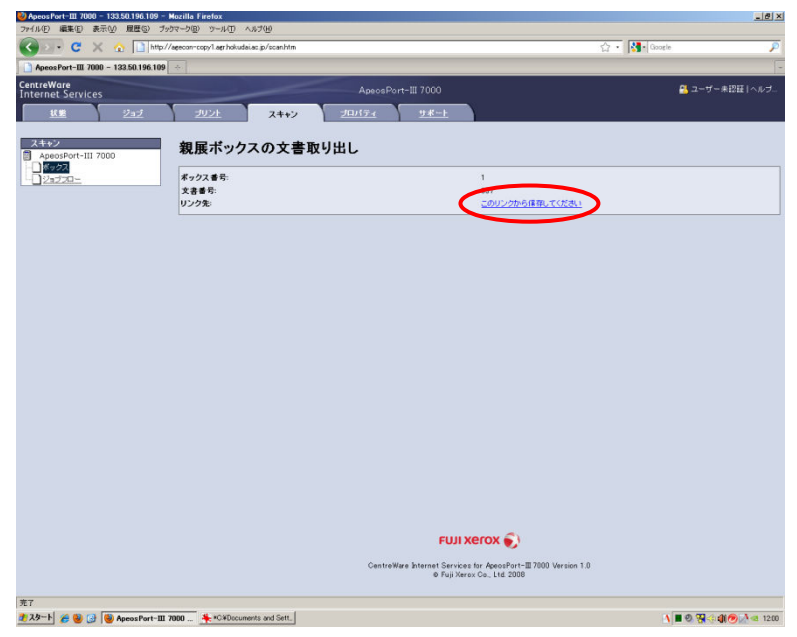

図 7

文書が無事に保存できたら、ブラウザの「戻る」ボタンで図 6 まで戻り、消去したい文書を選択 して、リスト右上にある「削除」ボタンを押す。